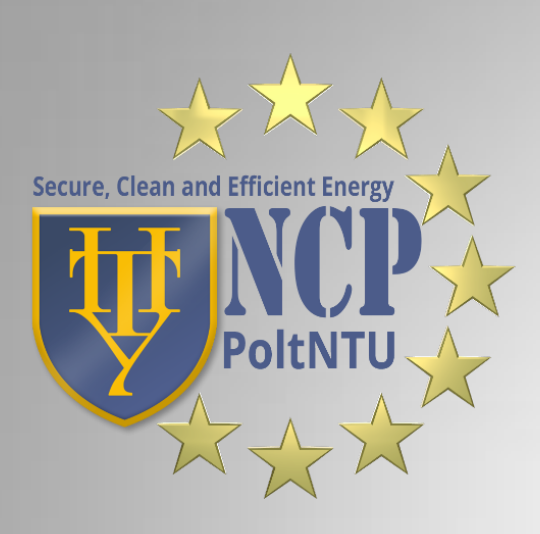

Підготовлено:

Керівник НКП при ПолтНТУ

Клименко Юлія

Алгоритм створення профілю Науковця на платформах Orcid та **Researcher id** 

## Переходимо на сайт http://orcid.org Обираємо вкладку Sign in, далі внизу сторінки обираємо Register for an Orcid iD

| https://orcid.org/signin               |             |                   |         |            |       |       |           |                           |         |
|----------------------------------------|-------------|-------------------|---------|------------|-------|-------|-----------|---------------------------|---------|
| Search                                 |             |                   |         |            |       |       | D. 🗘      | English                   | •       |
| ORCID                                  | FORF        | ESEARCHERS        | FOR     | ORGANIZA   | TIONS | ABOUT | HELP      | SIGN IN                   |         |
| Connecting Research<br>and Researchers | SIGN IN     | REGISTER FOR AN O | RCID ID | LEARN MORE |       |       | 1,820,900 | ORCID iDs and counting. S | ee more |
|                                        | Email or il | )                 |         |            |       |       |           |                           |         |

Email or iD

Password

Password

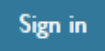

Forgotten password?

Register for an ORCID iD

Заповнюємо всю контактну інформацію в необхідних полях. Бажано робити це за даними закордонного паспорта в частині написання імені. Вказуємо доступну електронну пошту.

|                                                                                                    |                                                                                                    |                                                                                                    |                                                                                                    |                                                                                                    | Q % 🟠 🛸                                                                                                    |
|----------------------------------------------------------------------------------------------------|----------------------------------------------------------------------------------------------------|----------------------------------------------------------------------------------------------------|----------------------------------------------------------------------------------------------------|----------------------------------------------------------------------------------------------------|----------------------------------------------------------------------------------------------------|
|                                                                                                    | 1                                                                                                    |                                                                                                    | Q 🗘                                                                                                    | English                                                                                                    |                                                                                                    |
| FOR RESEARCHERS                                                                                                 | FOR ORGANIZATIONS                                                                                                    | ABOUT                                                                                                    | HELP                                                                                                    | SIGN IN                                                                                                    |                                                                                                    |
| SIGN IN REGISTER FOR AN O                                                                                       | RCID ID LEARN MORE                                                                                                    |                                                                                                    |                                                                                                    |                                                                                                    |                                                                                                    |
|                                                                                                    |                                                                                                    |                                                                                                    | 1,820,900                                                                                                    | ) ORCID iDs and counting. See mor                                                                                                    | e                                                                                                    |
| Register for a                                                                                                  | n ORCID iD                                                                                                    |                                                                                                    |                                                                                                    |                                                                                                    |                                                                                                    |
| ORCID provides a persi<br>through integration in ke<br>automated linkages betw<br>As per ORCID's <b>terms</b> a | stent digital identifier that dist<br>ey research workflows such as<br>veen you and your professiona<br>and conditions, you may only r | inguishes you<br>manuscript ai<br>l activities ens<br>egister for an                                                                                                    | from every<br>nd grant sub<br>uring that y<br>ORCID iD                                                                                                    | other researcher and,<br>omission, supports<br>our work is recognized.<br>for yourself.                                                                                                    |                                                                                                    |
| First name                                                                                                    |                                                                                                    |                                                                                                    |                                                                                                    |                                                                                                    |                                                                                                    |
|                                                                                                    | * (                                                                                                    |                                                                                                    |                                                                                                    |                                                                                                    |                                                                                                    |
| Last name                                                                                                    |                                                                                                    |                                                                                                    |                                                                                                    |                                                                                                    |                                                                                                    |
|                                                                                                    |                                                                                                    |                                                                                                    |                                                                                                    |                                                                                                    |                                                                                                    |
| Email                                                                                                    |                                                                                                    |                                                                                                    |                                                                                                    |                                                                                                    |                                                                                                    |
| Re-enter email                                                                                                  | *                                                                                                    |                                                                                                    |                                                                                                    |                                                                                                    |                                                                                                    |
|                                                                                                    | *                                                                                                    |                                                                                                    |                                                                                                    |                                                                                                    |                                                                                                    |
| Password                                                                                                    |                                                                                                    |                                                                                                    |                                                                                                    |                                                                                                    |                                                                                                    |
|                                                                                                    | *                                                                                                    | 9                                                                                                    |                                                                                                    |                                                                                                    |                                                                                                    |
| Confirm password                                                                                                |                                                                                                    |                                                                                                    |                                                                                                    |                                                                                                    |                                                                                                    |
|                                                                                                    | *                                                                                                    |                                                                                                    |                                                                                                    |                                                                                                    |                                                                                                    |
| Default privacy for new rese                                                                                    | earch activities (Works, Affiliations                                                                                                  | , Funding, etc)                                                                                                    |                                                                                                    |                                                                                                    |                                                                                                    |
| Email frequency                                                                                                 |                                                                                                    |                                                                                                    |                                                                                                    |                                                                                                    |                                                                                                    |
|                                                                                                    | FOR RESEARCHERS                                                                                                    | FOR RESEARCHERS       FOR ORGANIZATIONS         SIGN IN       RECISTER FOR AN ORCOLD       LEARN MORE         DRCID provides a persistent digital identifier that dist through integration in key research workflows such as automated linkages between you and your professional As per ORCID's terms and conditions, you may only referse to a set of the set of the set | FOR RESEARCHERS       FOR ORGANIZATIONS       ABOUT         SIGN IN       REGISTER FOR AN ORCID ID       LEARN MORE         Register for an ORCID iD         ORCID provides a persistent digital identifier that distinguishes you through integration in key research workflows such as manuscript an automated linkages between you and your professional activities ens         As per ORCID's terms and conditions, you may only register for an         First name       *         Last name       *         Email       *         Password       *         Confirm password       *         Default privacy for new research activities (Works, Affiliations, Funding, etc)         Email frequency | FOR RESEARCHERS       FOR ORGANIZATIONS       ABOUT       HELP         SIGN IN       REGISTER FOR AN ORCO ID       LEARN MORE       I.820,900         Register for an ORCID iD         ORCID provides a persistent digital identifier that distinguishes you from every through integration in key research workflows such as manuscript and grant sul automated linkages between you and your professional activities ensuring that y         As per ORCID's terms and conditions, you may only register for an ORCID iD         First name       *         Last name       *         Email       *         Password       *         Ocnfirm password       *         Default privacy for new research activities (Works, Affiliations, Funding, etc)         Email frequency | COR RESEARCHERS       FOR ORGANIZATIONS       ABOUT       HELP       SIGN IN         SIGN IN       REGISTER FOR AN ORGOD ID       LEARN MORE       LEARN MORE         ILSO,000 ORCID IDs and counting. See mor         Register for an ORCID iD         ORCID provides a persistent digital identifier that distinguishes you from every other researcher and, through integration in key research workflows such as manuscript and grant submission, supports automated linkages between you and your professional activities ensuring that your work is recognized.         As per ORCID's terms and conditions, you may only register for an ORCID iD for yourself.         First name |

The ORCID registry provides notifications about things of interest, like changes to your ORCID record events. How often would you like these notifications delivered to you via email?

Weekly summary

## Далі необхідно пройти верифікацію вашого профілю, тобто підтвердження користування поштою.

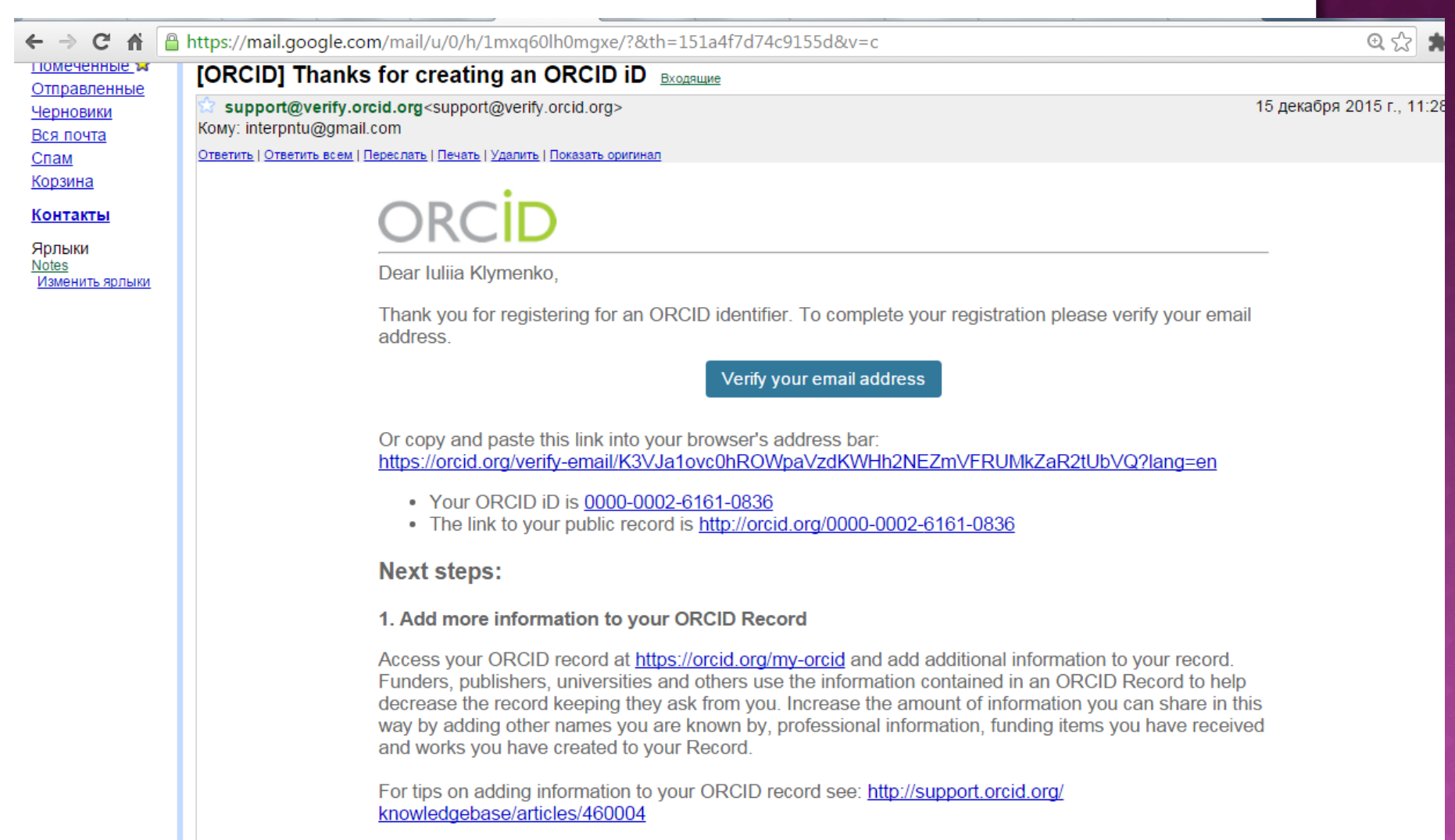

#### 2. Use your ORCID iD when publishing, applying for grants and more

Many systems ask for your ORCID iD to create a link between you and your research outputs. Continue to use your ORCID iD whenever it is asked for to get credit for your work and decrease future record keeping.

| ← → C ⋒ 🗎 https://orcid.org/my-orcid   | d                     |                            |             |          | 0, 1                     | " 🐁 🏠 🛔    |
|----------------------------------------|-----------------------|----------------------------|-------------|----------|--------------------------|------------|
| Search                                 |                       |                            | 6           | ₹ 🗘      | English                  | •          |
| ORCID                                  | FOR RESEARCHERS       | FOR ORGANIZATIONS          | ABOUT       | HELP     | SIGN OUT                 |            |
| Connecting Research<br>and Researchers | MY ORCID RECORD INBOX | ACCOUNT SETTINGS DEVELOPER | TOOLS LEARN | MORE     |                          |            |
|                                        |                       |                            |             | 1,820,90 | 0 ORCID iDs and counting | . See more |
| Iuliia 🛛 🖉                             | Biography             |                            |             |          | 1                        | δ â        |
|                                        | ✓ Education (0)       |                            |             |          | + Add education          | \$\$ Sort  |
| Dorcid.org/0000-0002-6161-0836         | You haven't added any | education, add some now    | /           |          |                          |            |
| View public version                    | ✓ Employment (0)      |                            |             |          | + Add employment         | \$\$ Sort  |
| 📰 Get a QR Code for your iD 😌          | You haven't added any | y employment, add some n   | iow         |          |                          |            |
| Also known as 🛛                        | ✓ Funding (0)         |                            |             |          | + Add funding            | \$\$ Sort  |
| Country                                | You haven't added any | y funding, add some now    |             |          |                          |            |
| Country                                | ✓ Works (0)           |                            |             |          | + Add works              | \$\$ Sort  |
| Keywords 📀                             | You haven't added any | y works, add some now      |             |          |                          |            |
| Websites 🖉                             | 1                     |                            |             |          |                          |            |
| Emails 🛛 🖉                             |                       |                            |             |          |                          |            |

#### 🖌 🔒 https://orcid.org/my-orcid

| luliia<br>Klymenko             | Biography                                                                                                    | â        |  |  |  |  |  |  |  |  |
|--------------------------------|----------------------------------------------------------------------------------------------------|----------|--|--|--|--|--|--|--|--|
|                                | ← Education (0) + Add education 11                                                                                                    | Sort     |  |  |  |  |  |  |  |  |
| Dorcid.org/0000-0002-6161-0836 | You haven't added any education, add some now                                                                                                    |          |  |  |  |  |  |  |  |  |
| View public version            | ✓ Employment (0) + Add employment 11                                                                                                    | Sort     |  |  |  |  |  |  |  |  |
| 🕅 Get a QR Code for your iD 😮  | 'ou haven't added any employment, add some now                                                                                                    |          |  |  |  |  |  |  |  |  |
| Also known as                  | ✓ Funding (0) + Add funding 11                                                                                                    | Sort     |  |  |  |  |  |  |  |  |
| Country                        | You haven't added any funding, add some now                                                                                                    |          |  |  |  |  |  |  |  |  |
| Lountry                        | ★ Works (0)     ★ Add works 11                                                                                                    | Sort     |  |  |  |  |  |  |  |  |
| Keywords 🧧                     |                                                                                                    |          |  |  |  |  |  |  |  |  |
| Websites                       | ORCID works with our member organizations to make it easy to connect your ORCID iD and link to information in their                                                                                                    |          |  |  |  |  |  |  |  |  |
| Emails                         | records. Choose one of the link wizards to get started. More information about linking works                                                                                                    |          |  |  |  |  |  |  |  |  |
| nterpntu@gmail.com             | Airiti                                                                                                    |          |  |  |  |  |  |  |  |  |
|                                | Enables user to import metadata from Airiti, including journal papers, proceedings, dissertations                                                                                                    | •        |  |  |  |  |  |  |  |  |
|                                | Australian Matternal Data Camica (ANDC) Desisters                                                                                                    |          |  |  |  |  |  |  |  |  |
|                                | Import your research datasets into ORCID from Australian National Data Service (ANDS) and                                                                                                    | •        |  |  |  |  |  |  |  |  |
|                                |                                                                                                    |          |  |  |  |  |  |  |  |  |
|                                | CrossRef Metadata Search                                                                                                    | ~        |  |  |  |  |  |  |  |  |
|                                | when the feature of the second second se |          |  |  |  |  |  |  |  |  |
|                                | DataCite                                                                                                    |          |  |  |  |  |  |  |  |  |
|                                | Enable the DataCite Search & Link and Auto-Update services. Search the DataCite Metadata Sto                                                                                                    | ×        |  |  |  |  |  |  |  |  |
|                                | Europe PubMed Central                                                                                                    |          |  |  |  |  |  |  |  |  |
|                                | Europe PubMed Central (Europe PMC) offers this tool to enable you to link anything in Europe                                                                                                    | ~        |  |  |  |  |  |  |  |  |
|                                | ISNI2ORCID search and link                                                                                                    |          |  |  |  |  |  |  |  |  |
|                                | Enables user to search the ISNI registry by name and link ISNI records to his ORCID profile as a                                                                                                    | ~        |  |  |  |  |  |  |  |  |
|                                |                                                                                                    |          |  |  |  |  |  |  |  |  |
|                                | MLA International Bibliography<br>Search the MLA International Bibliography for your works, including those published under varia                                                                                                    | ~        |  |  |  |  |  |  |  |  |
|                                |                                                                                                    |          |  |  |  |  |  |  |  |  |
|                                | Redalyc                                                                                                    |          |  |  |  |  |  |  |  |  |
|                                | Una plataforma que permite identificar tus trabajos publicados en revistas arbitradas de Acceso                                                                                                    | <b>~</b> |  |  |  |  |  |  |  |  |
|                                | ResearcherID                                                                                                    |          |  |  |  |  |  |  |  |  |
|                                | ResearcherID is a global, multi-disciplinary scholarly research community where members can r                                                                                                    | ~        |  |  |  |  |  |  |  |  |
| Г                              | Sconus to OPCID                                                                                                    |          |  |  |  |  |  |  |  |  |
|                                | Import your Identifier, profile and publications. The wizard helps you find the correct Scopus pr                                                                                                    | •        |  |  |  |  |  |  |  |  |

Вкладка в особистому кабінеті "Works" дозволяє приєднати до профілю всі статті, які розміщені та індексуються в різних базах.

Для того, щоб "підтягнути" статті, які є наприклад в Скопусі до вашого профілю, натискаємо Scopus to Orcid.

Також тут доступні і інші НМБД Вас перенаправить на сторінку пошуку публікацій за автором. Там необхідно ввести свої дані (Прізвище та першу літеру імені). Зверніть увагу, що варіантів вашого імені може бути декілька, ініціалів також ( напр. Mykola- M, Nikolay - N), далі натискаєте Start

← → C ☆ □ orcid.scopusfeedback.com/edit\_query.html

## Scopus ORCID

### Send Scopus Author details and publication list to ORCID

Your publications on Scopus may be spread over a number of different Author profiles, because these are generated automatically.

In order to create a single profile containing the correct publications, please follow the steps in this wizard.

On completion, any changes will be sent as corrections to Scopus.

To locate all Author ID's please provide all the name variants under which you have published below.

| Author | Last name<br>Klymenko<br>E.g., Smith | Initials or First name |                                    |       |
|--------|--------------------------------------|------------------------|------------------------------------|-------|
|        |                                      |                        | C Add affiliation Add name variant | Start |

|--|

Copyright © 2015 Elsevier B.V. All rights reserved. Scopus® is a registered trademark of Elsevier B.V. Cookies are set by this site. To decline them or learn more, visit our cookie policy page.

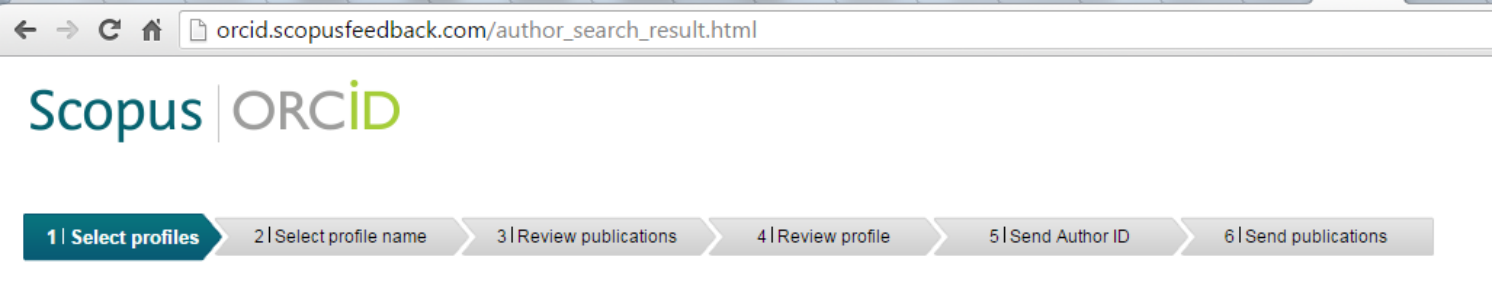

#### Select your Scopus profiles

Please select all profiles that contain publications authored by you and click the next button to continue.

|   |   | ١ | ou searched for: Authorna                   | me (Klyme   | nko, I)   🥩 edit                                                                                                    | Sort by Relevan                                                | Sort by Relevancy |                  |  |
|---|---|---|---------------------------------------------|-------------|----------------------------------------------------------------------------------------------------|----------------------------------------------------------------|-------------------|------------------|--|
|   | A |   | Authors                                     | Documents   | Subject area                                                                                                    | Affiliation                                                    | City              | Country          |  |
|   | 1 |   | Klymenko, Viktor I.<br>Klymenko, V. I.      | <b>1</b> 3  | Biochemistry, Genetics and Molecular Biology, Medicine                                                                                                    | National Academy of<br>Sciences in Ukraine                     | Kiev              | Ukraine          |  |
|   |   |   | Show recent documents                       | 3           |                                                                                                    |                                                                |                   |                  |  |
| : | 2 |   | Klymenko, Iryna A.<br>Klymenko, Iryna       | <b>1</b> 2  | Engineering, Materials Science                                                                                                    | National aerospace<br>university Kharkov<br>Aviation Institute | Kharkov           | Ukraine          |  |
|   |   |   | Show recent documents                       | 3           |                                                                                                    |                                                                |                   |                  |  |
| : | 3 |   | Klymenko, Victor I.<br>Klymenko,            | 19          | Computer Science, Mathematics, Social Sciences, Engineering,<br>Materials Science, Neuroscience, Medicine, Psychology,<br>Biochemistry, Genetics and Molecular Biology, Physics and<br>Astronomy, Health Professions | U.S. Army Aeromedical<br>Research Laboratory                   | Fort Rucker       | United<br>States |  |
|   |   |   | Show recent documents                       | 3           |                                                                                                    |                                                                |                   |                  |  |
|   | 4 |   | Klymenko, I. O.                             | <b>1</b> ∎1 | Medicine                                                                                                    |                                                                |                   |                  |  |
|   | 5 |   | Klymenko, D. I.                             | <b>B</b> .  |                                                                                                    |                                                                |                   |                  |  |
|   |   |   | Show recent documents                       |             |                                                                                                    |                                                                |                   |                  |  |
|   | 6 |   | Klymenko, S. I.                             | <b>B</b> .  | Agricultural and Biological Sciences                                                                                                    | LL Schmalhausen Institute                                      | Kiev              | Ukraine          |  |
|   |   |   | Klimenko,                                   | 7≞14        |                                                                                                    | of Zoology of National<br>Academy of Sciences of<br>Ukraine    |                   | Change           |  |
|   |   |   | Show recent documents                       | -           | Dhampanlan, Tavialan, and Dhampanutia. Dischamida.                                                                                                    | As a dama of Mardia al                                         | Kinu              | Lillinging       |  |
|   | 7 |   | Kiymenko, Kateryna I.<br>Klymenko, Kateryna | <b>E</b> 2  | Fnarmacology, Toxicology and Pharmaceutics, Blochemistry,<br>Genetics and Molecular Biology, Medicine                                                                                                    | Academy of Medical<br>Sciences of Ukraine                      | Klev              | UKraine          |  |

Далі вам видасть повний результат пошуку за автором, залишається знайти свої статі.

Коли статтю знайдено поставити позначку біля статті (між номером та іменем автора) та натиснути внизу NEXT. На наступних стрінках аналогічно, ЯКЩО ВИ підтверджуєте інформацію

В результаті ви переходите на сторінку відправки публікацій. Тут необхідно вказати свій e-mail, який ви попередньо зазначили при реєстрації. На почту прийде лист необхідний для підтвердження

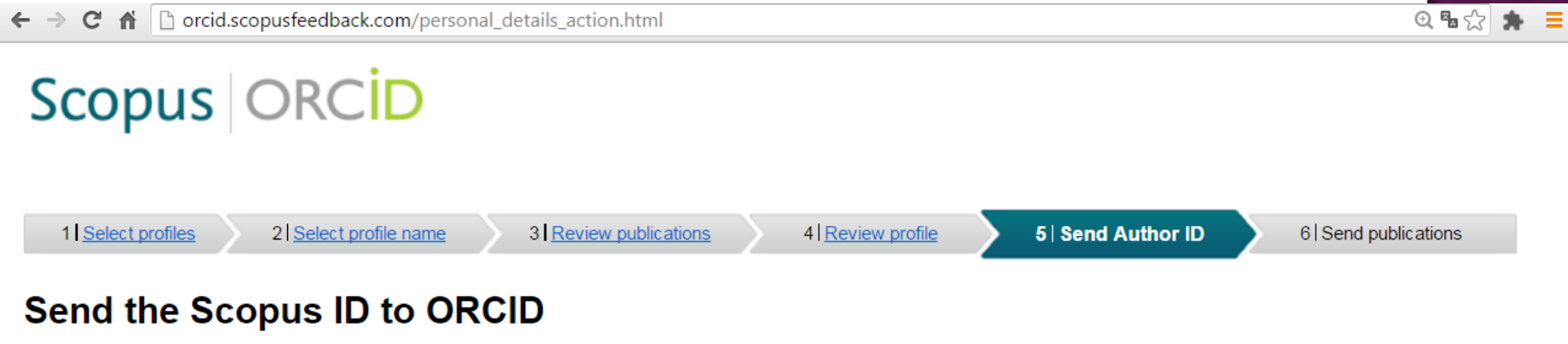

Thank you for checking your profile. Your Scopus ID is now ready to be sent to ORCID.

| E-mail <sup>*</sup> | Please enter your institutional or professional email address (e.g. name@university.edu). |   |
|---------------------|-------------------------------------------------------------------------------------------|---|
|                     | back   Send Author ID                                                                     | > |

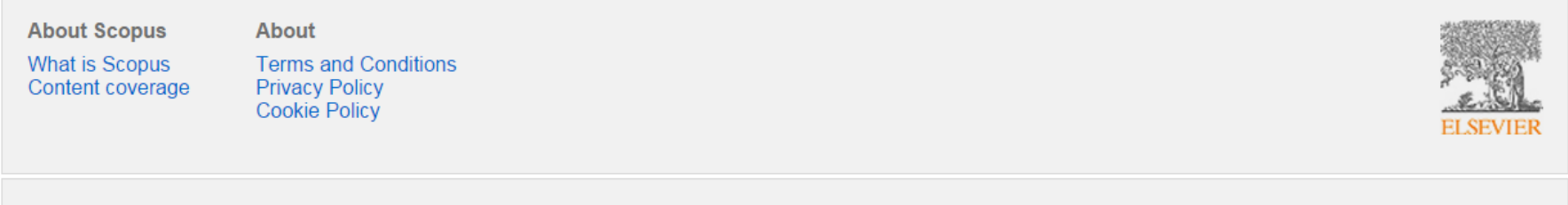

Copyright © 2015 Elsevier B.V. All rights reserved. Scopus® is a registered trademark of Elsevier B.V. Cookies are set by this site. To decline them or learn more, visit our cookie policy page.

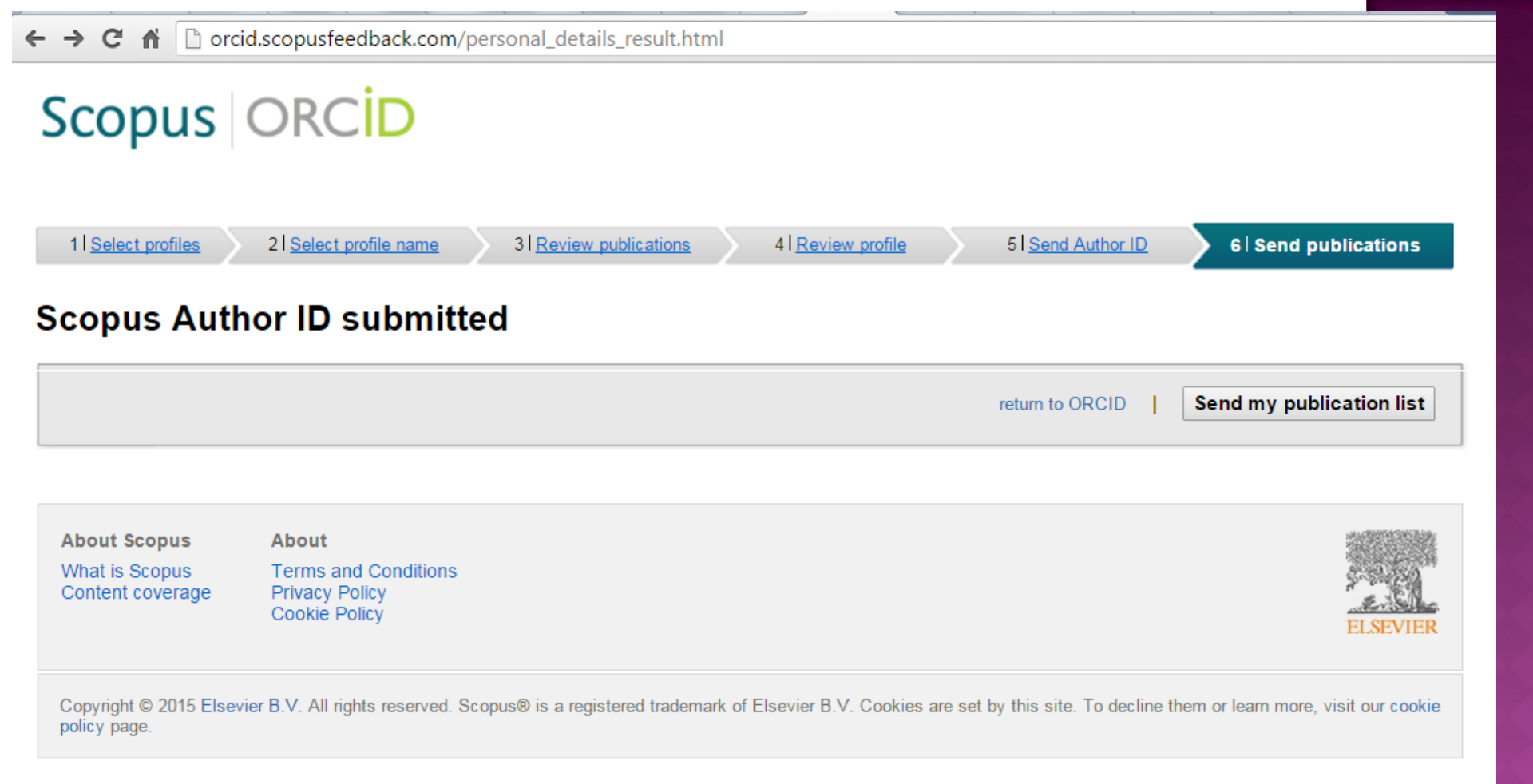

Далі направити список публікацій на вашу пошту та повернутися до профілю в орсід (Return to Orcid)

Якщо все зроблено вірно, то у вашому профілі з'являться ваші роботи

https://orcid.org/my-orcid Search Q 🙆 FOR RESEARCHERS FOR ORGANIZATIONS ABOUT HELP SIGN OUT Connecting Research INBOX (2) ACCOUNT SETTINGS DEVELOPER TOOLS LEARN MORE and Researchers 1,820,900 ORCID iDs and counting. See more... Biography Iuliia **Klymenko** Education (0) + Add education 11 Sort ORCID ID You haven't added any education, add some now Dorcid.org/0000-0002-6161-0836 View public version Employment (0) + Add employment 11 Sort You haven't added any employment, add some now 🚟 Get a QR Code for your iD 😮 Funding (0) Add funding If Sort Also known as You haven't added any funding, add some now Country Works (2) + Add works 💉 Bulk edit 🖉 11 Sort Keywords Hereditary functional individuality of semiconductor sensors 8 Websites Functional Materials 2015 | journal-article Emails DOI: 10.15407/fm22.03.387 EID: 2-s2.0-84944603759 interpntu@gmail.com URL: http://www.scopus.com/inward/record.url?eid=2-s2.0-84944603759&partnerID=M... Other IDs C Preferred source ピ 前 Source: Scopus to ORCID Scopus Author ID 56018245400 m Methods for numerical calculation of parameters pertaining 6 to the microscopic following-the-leader model of traffic flow: Using the fast spline transformation Transport 2013 | journal-article DOI: 10.3846/16484142.2013.868369 EID: 2-s2.0-84893099460 URL: http://www.scopus.com/inward/record.url?eid=2-s2.0-84893099460&partnerID=M... と 前 Source: Scopus to ORCID C Preferred source

## Необхідно створити профіль с системі ResearcherID (авторизована платформа Thomson Reuters) - натискаємо на відповідний напис

#### Australian National Data Service (ANDS) Registry

Import your research datasets into ORCID from Australian National Data Service (ANDS) and R... 💙

#### CrossRef Metadata Search

Import your publications from CrossRef's authoritative, publisher-supplied metadata on over 70 .... 💙

#### DataCite

Enable the DataCite Search & Link and Auto-Update services. Search the DataCite Metadata Stor... 💙

#### Europe PubMed Central

Europe PubMed Central (Europe PMC) offers this tool to enable you to link anything in Europe P... 💉

#### ISNI2ORCID search and link

Enables user to search the ISNI registry by name and link ISNI records to his ORCID profile as a... 💙

#### **MLA International Bibliography**

Search the MLA International Bibliography for your works, including those published under varian... 👻

#### Redalyc

Una plataforma que permite identificar tus trabajos publicados en revistas arbitradas de Acceso A... 💙

#### ResearcherID

ResearcherID is a global, multi-disciplinary scholarly research community where members can reg... 💙

#### Scopus to ORCID

Import your Identifier, profile and publications. The wizard helps you find the correct Scopus prof... 💙

s://orcid.org/oauth/authorize?client\_id=0000-0003-1377-5676&response\_type=code&scope=/orcid-bio/exterr

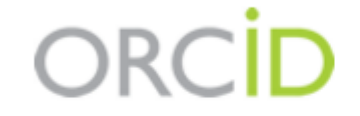

Iuliia Klymenko http://orcid.org/0000-0002-6161-0836

(Not You?)

### ResearcherID @

has asked for the following access to your ORCID Record

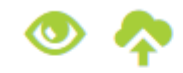

Add a person identifier Read items in your ORCID record Read your biographical information

This application will not be able to see your ORCID password, or other private info in your ORCID Record. **Privacy Policy**.

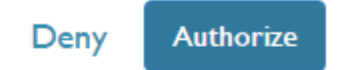

Вас перенаправить на сайт системи, де також необхідно створити свій профіль. Натискаємо на відповідне посилання. До 15.01.2016 це безкоштовно!!!!!!!!!

C f L https://www.researcherid.com/Login.action?returnCode=ROUTER.Unauthorized&SrcApp=CR&Init=Yes

## RESEARCHERID

Home Login Search Interactive Map EndNote >

| Login                       |                      |                                         |
|-----------------------------|----------------------|-----------------------------------------|
| Enter your Researcher ID or | vour Email address   | After you login                         |
|                             | your Ernan addroool. | information (regi                       |
| Email address:              |                      | Note: Research                          |
| Researcher ID:              |                      | (all offerings from<br>More information |
| Password:                   |                      |                                         |
| Logi                        | n Cancel             |                                         |
|                             | Forgot Password      |                                         |
|                             | Problems logging in? |                                         |
|                             |                      |                                         |
| New to ResearcherID?        | loin Now It's Free   |                                         |

Community Forum | Register | FAQ Support | Privacy Policy | Terms of Use | Login

After you login, you will be able to update your profile information (registered members only).

Note: ResearcherID, Web of Science<sup>TM</sup>, and EndNote<sup>TM</sup> (all offerings from Thomson Reuters) share login credentials. More information.

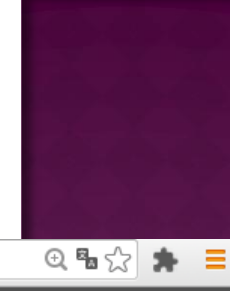

THOMSON REUTERS

Заповнюємо стандартну форму. Ім'я та пошта мають співпадати з попереднім профілем, відповідати паспорту та бути доступними. Після заповнення натискаємо на підтвердження (Submit)

| ← → C 🖬 🔒 ht                                | tps://www.researcherid.com/SelfRegistration.action                                  |       | ① 🖬 🏠 🌲 🗮                                                                                                    |
|---------------------------------------------|-------------------------------------------------------------------------------------|-------|----------------------------------------------------------------------------------------------------|
| RESEARC                                     | HERID                                                                               |       | THOMSON REUTERS                                                                                               |
| Thank you for your i<br>To register with Re | interest in ResearcherID!<br>esearcherID.com, complete the * required fields below. | We wi | II e-mail you registration invitation link.                                                                   |
| First Name:                                 | Iuliia                                                                              | *     | <b>Note:</b> ResearcherID.com will contact you using the email address. This will be kept private by default. |
| Last Name:                                  | Klymenko                                                                            | *     |                                                                                                    |
| E-mail:                                     | interpntu@gmail.com                                                                 | *     |                                                                                                    |
| How did you hear<br>about us?               | Blog/Website •                                                                      |       |                                                                                                    |
|                                             | Submit Clear                                                                        |       |                                                                                                    |

Community Forum | Register | FAQ Support | Privacy Policy | Terms of Use

## Через вказану в заявці пошту підтверджуємо реєстрацію за відповідним посиланням

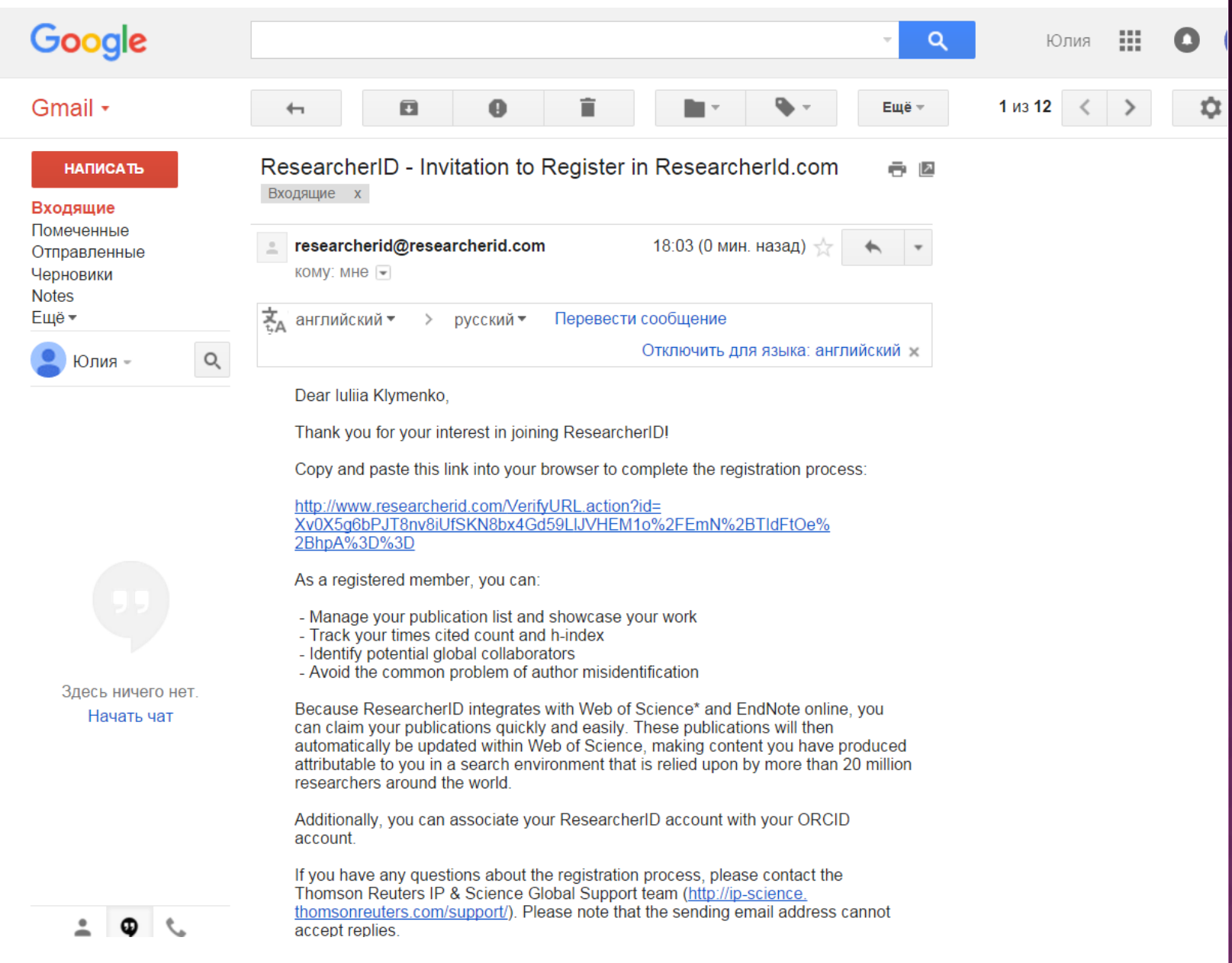

### Заповнюємо власні дані

🔄 🔶 🕑 🖌 🔒 https://www.researcherid.com/Register.action?returnCode=ROUTER.Unauthorized&queryString=oYBmPvPhBB0Y064Ge8b38cbArAqiF%252BE: 🔍 🖥 🏠 🛔

### RESEARCHERID

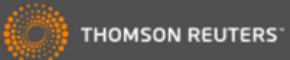

#### Thank you for your interest in ResearcherID!

By registering, you're helping to build a resource that standardizes and clarifies author information - strengthening the connections between you and your colleagues and making vital research more accessible to all.

Data Privacy: The information that you submit as part of this registration process and the information that you submit or that Thomson Reuters collects in the course of the use of your ResearcherID will be processed by Thomson Reuters in accordance with the ResearcherID End User License Agreement. Except where indicated, registration information will be viewable by default on your public profile page on the www.ResearcherID.com website. At anytime after registering, you can login to your account and choose to make some or all of your information private or to update any of your registration information.

| Registration                      |                                                             |                |                                                                                                    |
|-----------------------------------|-------------------------------------------------------------|----------------|----------------------------------------------------------------------------------------------------|
| To register with Researc          | cherID.com, complete the * required fields below. We will e | -mail you a co | nfirmation link.                                                                                                    |
| First/Given Name:                 |                                                             | *              | Name: Enter your name. This will be displayed on your profile page.                                                                                                    |
| Last/Family Name:                 |                                                             | *              | E-mail address: Enter your Email address so ResearcherID.com can contact you. This will be kept private by default.                                                                                                    |
| Middle Initials:                  |                                                             |                |                                                                                                    |
| E-mail Address:                   | interpntu@gmail.com                                         | *              |                                                                                                    |
| Institution:                      |                                                             | *              | Institution: Enter the name institution at which you work. Please spell out the name. If your institution has a commonly known acronym or abbreviation, then put both. For example, State University of New York, SUNY. This will be displayed on your profile page by default. |
| Sub-organization /<br>Department: |                                                             | Add            | <b>Mailing Address:</b> This information will be private by default. After registering, you can choose to make this information viewable by visitors to your ResearcherID page.                                                                                                 |
| Address Line 1:                   |                                                             | *              |                                                                                                    |
| Address Line 2:                   |                                                             |                |                                                                                                    |
| City:                             |                                                             | *              |                                                                                                    |
| County/State/Province:            |                                                             |                |                                                                                                    |
| Zip/Postal Code:                  |                                                             |                |                                                                                                    |

## Погоджуємось з використанням ліцензії користувача. \*\*за бажанням можна її прочитати :-) Натискаємо Accept

← → C 🖌 🔒 https://www.researcherid.com/RegistrationCreate.action

### RESEARCHERID

End User License

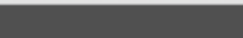

THOMSON REUTERS

④ ┦幅☆ 🇯

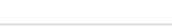

To continue with registration, you must accept the terms of the End User License Agreement.

ResearcherID Terms of Use and Privacy Policy

This agreement (Agreement) is a legal agreement between you, the user, (You or Your) and Thomson Reuters (Scientific) Inc. having its principal place of business located at 1500 Spring Garden Street, 4th Floor, Philadelphia, PA 19130 (TRSI, We or Our) and describes the terms and conditions on which you may access and use and TRSI will provide the ResearcherID service described in Section 1 below (the ResearcherID Service), which includes the allocation to You of a unique Researcher ID (the ResearcherID).

BY CLICKING ON THE "ACCEPT" BUTTON BELOW YOU AGREE TO BE LEGALLY BOUND BY THE FOLLOWING TERMS AND CONDITIONS. IF YOU DO NOT AGREE TO THE TERMS AND CONDITIONS

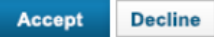

Community Forum | Register | FAQ Support | Privacy Policy | Terms of Use

## Вітаємо, ви отримали свій індивідуальний номер в системі

| ← | → ( | C 👘 |  | https://www.researcherid.com/Confirmation.action |  |
|---|-----|-----|--|--------------------------------------------------|--|
|---|-----|-----|--|--------------------------------------------------|--|

| RESEARCHERID                                                                                                    |                                                  |
|----------------------------------------------------------------------------------------------------|--------------------------------------------------|
| Congratulations                                                                                                    |                                                  |
| Congratulations! Your ResearcherID registration is no<br>Your ResearcherID is: P-5772-2015                                                              | ow complete.                                     |
| Please click the link below to access your Researcher<br>logged in, you can add information (click the Manage<br>publications to your publication lists | rID profile page. Once<br>Profile button) or add |
| Click here to login to ResearcherID >>                                                                                                    | Далі натискаємо на посилання                     |

Community Forum | Register | FAQ Support | Privacy Policy | Terms of Use | Login

© COPYRIGHT 2015

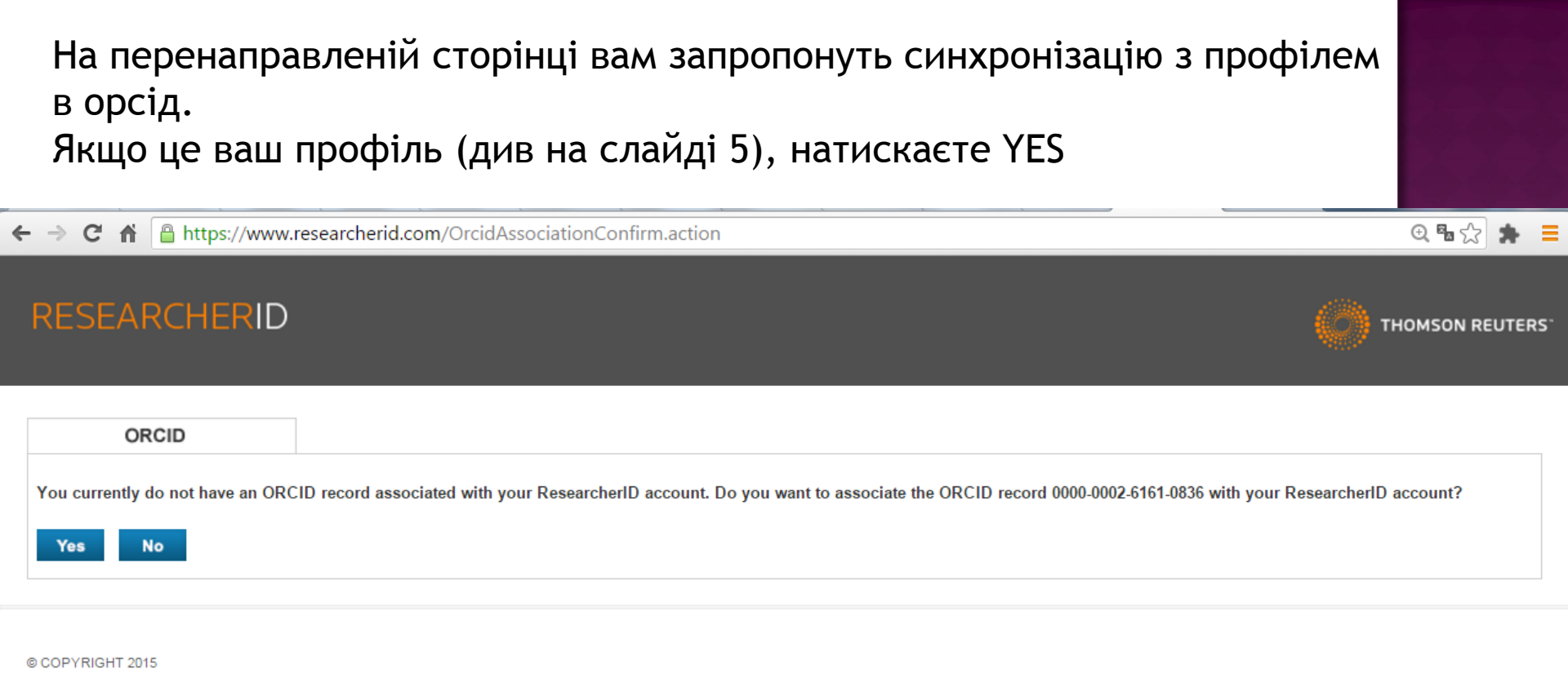

Велика вирогідність, що відразу синхронізації не відбудеться, тому перевірте свою почту на предмет підтверджуючого листа.

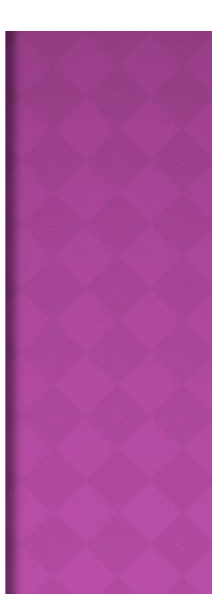

## Перейдіть за посиланням, яке знаходиться в листі та доповніть профіль

| /mail.go | oogle.com/mail/u/0/#inbox/151a698cf6e4f670                                                                                                    |
|----------|----------------------------------------------------------------------------------------------------|
|          | - <b>~ Q</b>                                                                                                    |
|          | н 🖸 🚺 🖬 🍡 🗣 Ещёт 1 из                                                                                                    |
|          | ResearcherID - Registration Complete Входящие х 🖶 🖪                                                                                                    |
|          | researcherid@researcherid.com 19:03 (8 мин. назад) ☆ кому: мне                                                                                                    |
|          | английский ▼ > русский ▼ Перевести сообщение<br>Отключить для языка: английский ×                                                                                                    |
| Q        | Dear Iuliia Klymenko,                                                                                                    |
|          | Thank you for confirming your registration with ResearcherID.                                                                                                    |
|          | To update your profile information and create a publication list, login at <u>http://www.researcherid.com/Login.action</u>                                                                                                    |
|          | If you cannot click on the url above, you can cut-and-paste (or type) the url into your browser.                                                                                                    |
|          | Please keep the following information for your reference.<br>Researcher ID : P-5772-2015<br>Profile URL : <u>http://www.researcherid.com/rid/P-5772-2015</u><br>Security Question : What is your mother's maiden name?<br>Answer : klima |
| Г.       | Thank you,<br>ResearcherID.com<br><u>http://www.ResearcherID.com</u>                                                                                                    |

Пройдіть систему авторизації (введіть свою пошту та пароль) підтвердіть - натиснувши Login

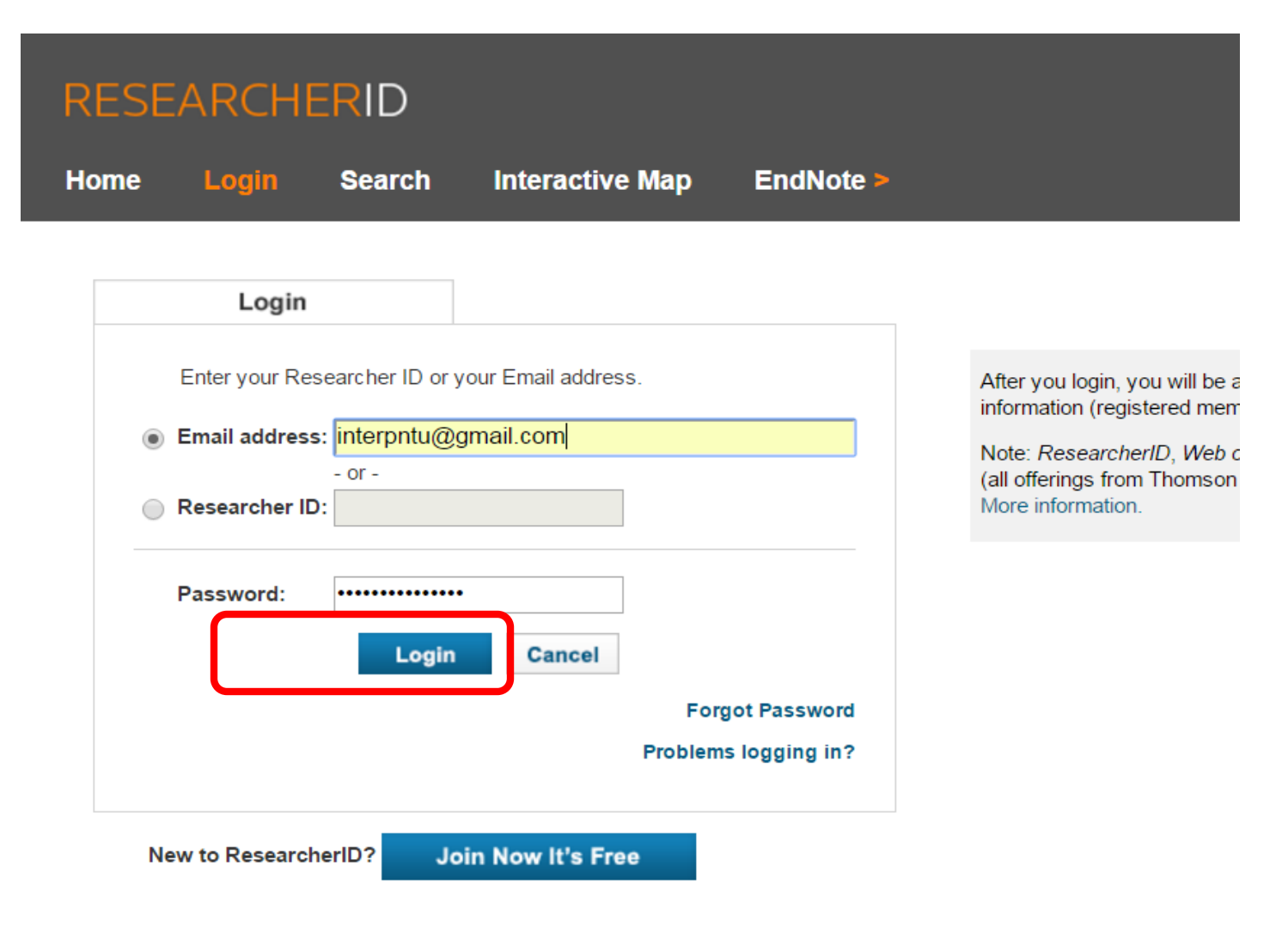

Community Forum | Register | FAQ Support | Privacy Policy | Terms of Use | Login

## Якщо ви все зробили вірно - це інтерфейс вашого профіля.

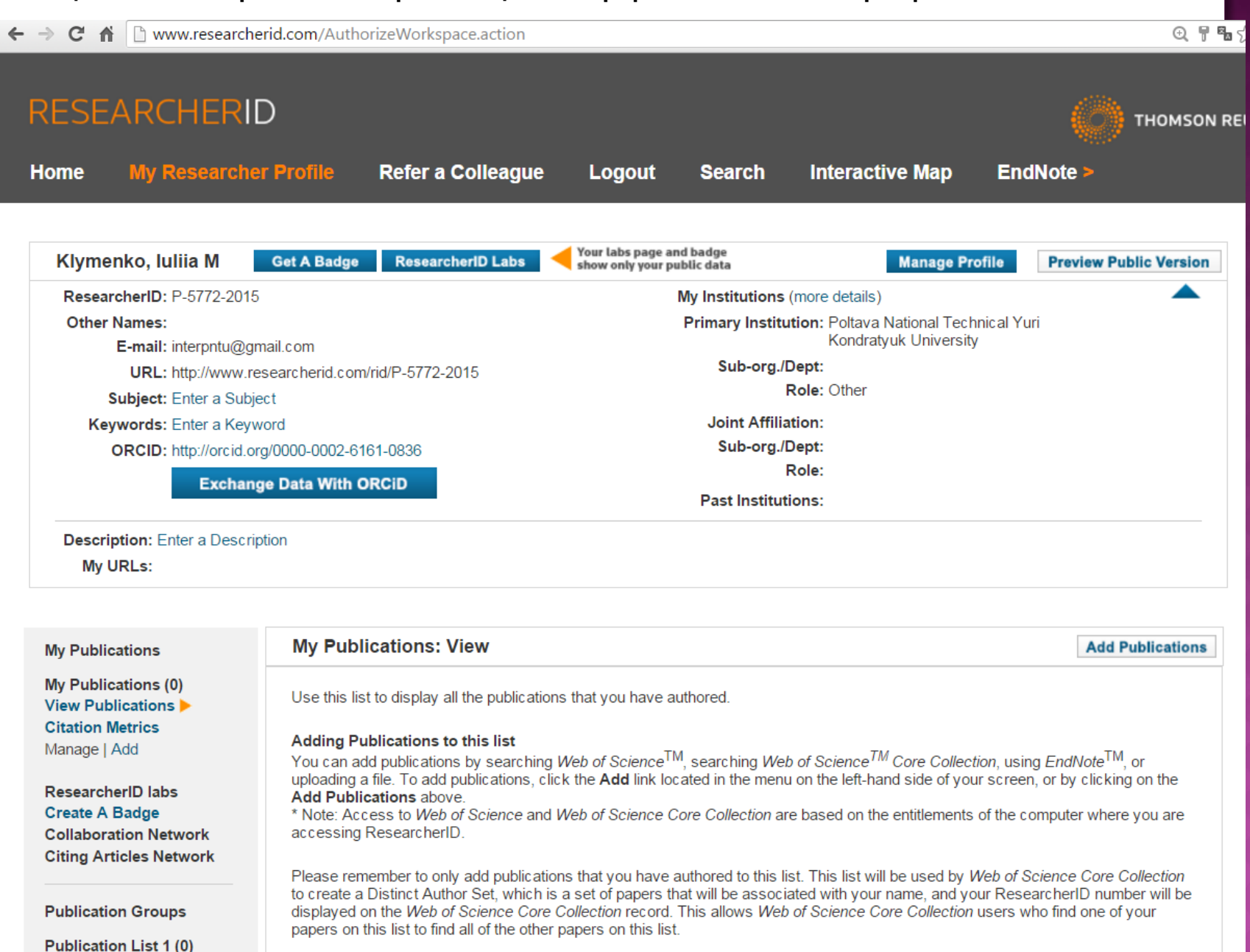

Через функцію "manage profile" можете доповнювати інформацію, підтягувати статті, змінювати дані.

Та інформація, заради чого ви витратили зараз свій час - виділена 🙂

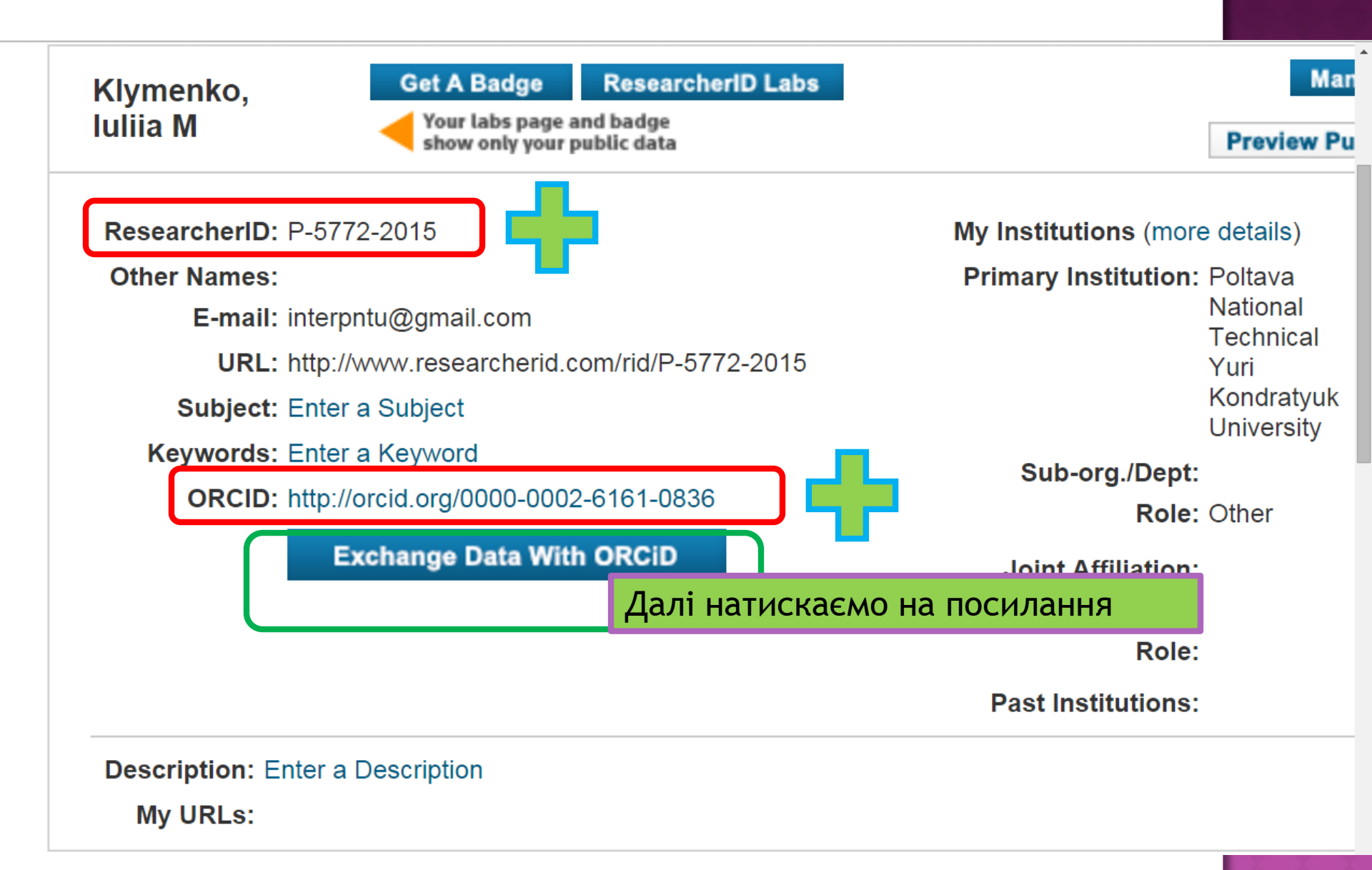

← → C ↑ | https://www.researcherid.com/DisplayOrcidMenu.action ④ 幅 ☆ 🗯 RESEARCHERID THOMSON REUTERS ORCID You have an ORCID associated with your ResearcherID. Data can be exchanged between your ORCID and ResearcherID accounts. More information What data would you like to exchange between ResearcherID and Далі натискаємо на посилання Profile data Go Send ResearcherID publications to my ORCID account Go Retrieve ORCID publications into my ResearcherID account Go **Back to My Researcher Profile** 

> Community Forum | Register | FAQ Support | Privacy Policy | Terms of Use | Logout

# Завершуємо синхронізацію між двома базами. Натискаємо авторизувати

https://orcid.org/oauth/authorize?response\_type=code&client\_id=0000-0003-1377-5676&scope=%2Forcid-bio%2Frea

ORCID

Iuliia Klymenko http://orcid.org/0000-0002-6161-0836

(Not You?)

### ResearcherID 🕄

has asked for the following access to your ORCID Record

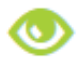

Read items in your ORCID record Read your biographical information

This application will not be able to see your ORCID password, or other private info in your ORCID Record. Privacy Policy.

Deny

Authorize

## Відмічаємо "галочками" поля та натискаємо send to orchid, в новому вікні (див слайд 26) знову натискаємо авторизацію.

| ← → C A D https://www.researcherid.                                                         | om/OrcidBioExchange.action                                                          |                                                                                  | @ ‰ ☆ 🛸                                                    |
|---------------------------------------------------------------------------------------------|-------------------------------------------------------------------------------------|----------------------------------------------------------------------------------|------------------------------------------------------------|
| RESEARCHERID<br>Home My Researcher Profile                                                  | Refer a Colleague Logo                                                              | out Search Interactive                                                           | Map EndNote >                                              |
| Exchange Profile Data Between                                                               | ResearcherID and ORCID                                                              | Return to My Researcher Profile                                                  |                                                            |
| Klymenko, luliia                                                                            |                                                                                     |                                                                                  |                                                            |
| ResearcherID                                                                                | ORCID                                                                               |                                                                                  |                                                            |
| Send To ORCiD  First Name*: Send this data to ORC                                           | Get Data From ORCiD     First Name: Iuliia                                          |                                                                                  |                                                            |
| Last Name*: Klymenko     ResearcherID: P-5772-2015                                          | Last Name: Klymenko<br>ResearcherID:                                                |                                                                                  |                                                            |
| Short Description:                                                                          | Short Description:                                                                  |                                                                                  |                                                            |
| During data exchange between Researc<br>* Field length for First Name and Last Na<br>limit. | herID and ORCID, the privacy settings o<br>ame have a field length of 20 and 35 cha | f the fields will not be modified. More<br>racters respectively. Longer names fr | information<br>om ORCID will be truncated at the character |

## Якщо все зроблено вірно - сайт видасть повідомлення, що профіль оновлено

| - → C A D h         | ttps://www.researcherid.co             | om/UpdateBioData.acti     | on          |                   |                 | () 특      |
|---------------------|----------------------------------------|---------------------------|-------------|-------------------|-----------------|-----------|
|                     |                                        |                           |             |                   |                 |           |
| RESEAR              | CHERID                                 |                           |             |                   |                 |           |
| Home My             | Researcher Profile                     | Refer a Colleag           | ue Logout   | Search            | Interactive Map | EndNote > |
|                     |                                        |                           |             |                   |                 |           |
| Exchange Pr         | ofile Data Between                     | ResearcherID an           | d ORCID     | eturn to My Resea | archer Profile  |           |
| ORCID profile da    | ata has been updated                   |                           |             |                   |                 |           |
| Send My Publication | ons to: ORCID   Add ORCI               | ) Publications to: My Pub | lications   |                   |                 |           |
|                     |                                        |                           |             |                   |                 |           |
| Klymenko, l         | uliia                                  |                           |             |                   |                 |           |
| Select profile d    | ata to send to ORCID or c              | opy to ResearcherID.      |             |                   |                 |           |
| Researche           | rID                                    | ORCID                     |             |                   |                 |           |
| s                   | end To ORCiD                           | Get Data Fro              | m ORCiD     |                   |                 |           |
| Eirot Nom           | •••••••••••••••••••••••••••••••••••••• | Eirat Namo:               | 1           |                   |                 |           |
|                     | ne. Iulila                             | I ast Name:               | Klymenko    |                   |                 |           |
| Research            | erID: P-5772-2015                      | ResearcherID:             | P-5772-2015 |                   |                 |           |
| Short Des           | scription:                             | Short Description         | n:          |                   |                 |           |

During data exchange between ResearcherID and ORCID, the privacy settings of the fields will not be modified. More information \* Field length for First Name and Last Name have a field length of 20 and 35 characters respectively. Longer names from ORCID will be truncated at the character limit. Здійснюємо аналогічні маніпуляції зі стовпчиком Get data from orcid, при правильних діях - профіль в researcherid буде оновлено та отримаєте відповідну інформацію

|            | M                 |                   | Defe         |                   |             |                   | _1       |
|------------|-------------------|-------------------|--------------|-------------------|-------------|-------------------|----------|
| Home       | My Resea          | rcher Profile     | Refer        | a colleague       | e Logou     | t Search          | Int      |
|            |                   |                   |              |                   |             |                   |          |
| Exchan     | ge Profile I      | Data Between      | Resear       | cherID and        | ORCID       | Return to My Rese | archer P |
|            |                   | te her hereit     |              |                   |             |                   |          |
| esearche   | riu profile d     | ata has been u    | ipdated.     |                   |             |                   |          |
| Send My P  | ublications to: O | RCID   Add ORCI   | D Publicatio | ns to: My Publica | ations      |                   |          |
|            |                   |                   |              |                   |             |                   |          |
| Klyme      | nko, Iuliia       |                   |              |                   |             |                   |          |
| Select p   | rofile data to se | end to ORCID or o | opy to Res   | earcherID.        |             |                   |          |
| Pasar      | archerlD          |                   |              |                   |             |                   |          |
| Nesea      |                   |                   | UNCID        |                   |             |                   |          |
| -          | Send To           | ORCID             | Ţ.           | Get Data From     | ORCID       |                   |          |
|            | st Name*:         | Iuliia            | 🗆 First      | Name:             | Iuliia      |                   |          |
| 🔍 🗐 Fir    | st Name*:         | Klymenko          | Last         | Name:             | Klymenko    |                   |          |
| Fir        |                   |                   |              |                   | P-5772-2015 |                   |          |
| Fir<br>La: | searcherID:       | P-5772-2015       | Rese         | archerID:         |             |                   |          |
| Fir        |                   | -                 |              |                   | P-5772-2015 |                   |          |

Тепер все зроблено! Вітаємо! Перевірте свій профіль: натискаєте my researcher profile, ви бачите своє імя, пошту, сам ідентифікаційний номер та посилання на профіль в orchid. При натисканні на посилання (виділено зеленим, вас перенаправить на ваш профіль в орсід)

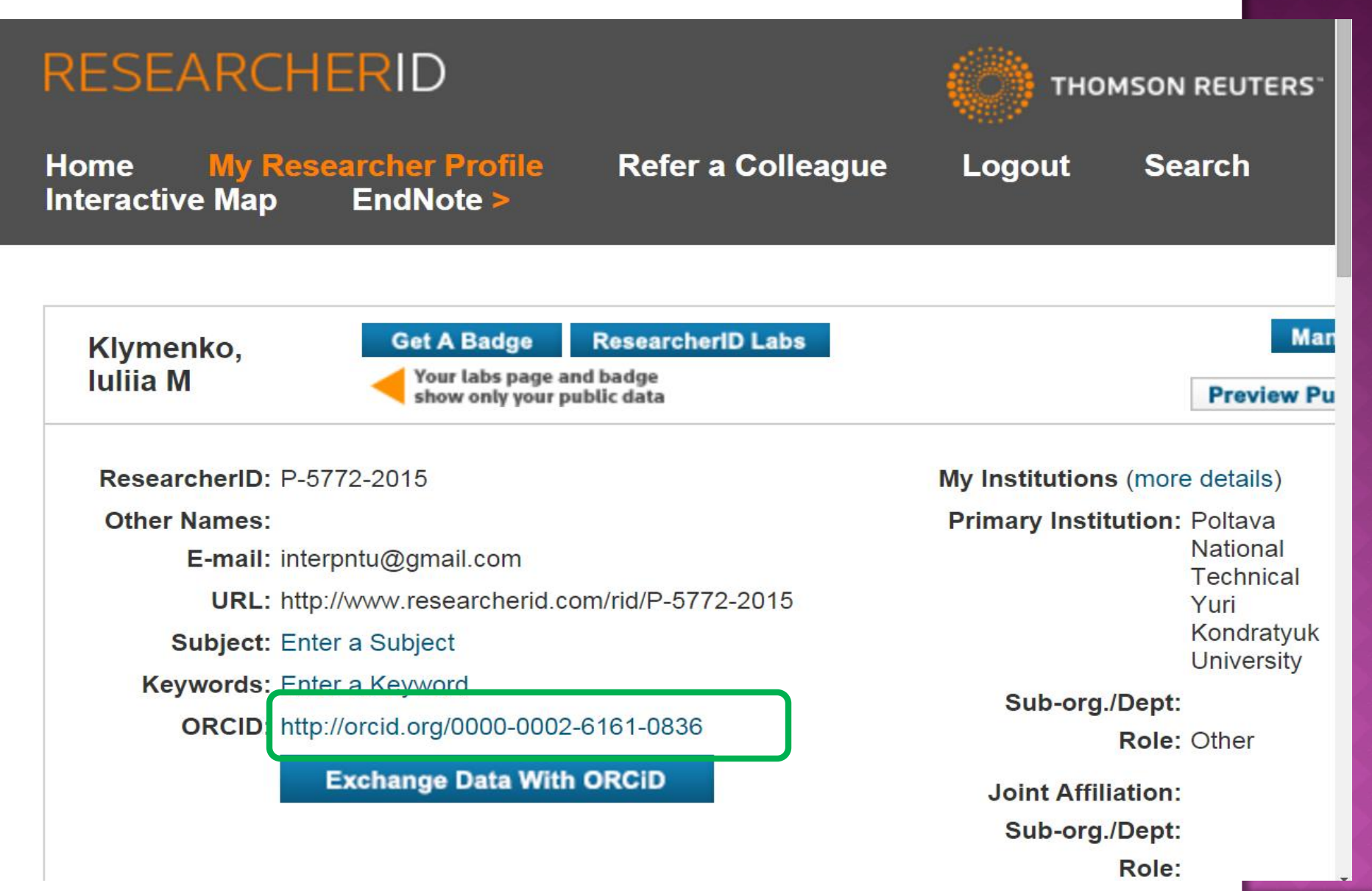

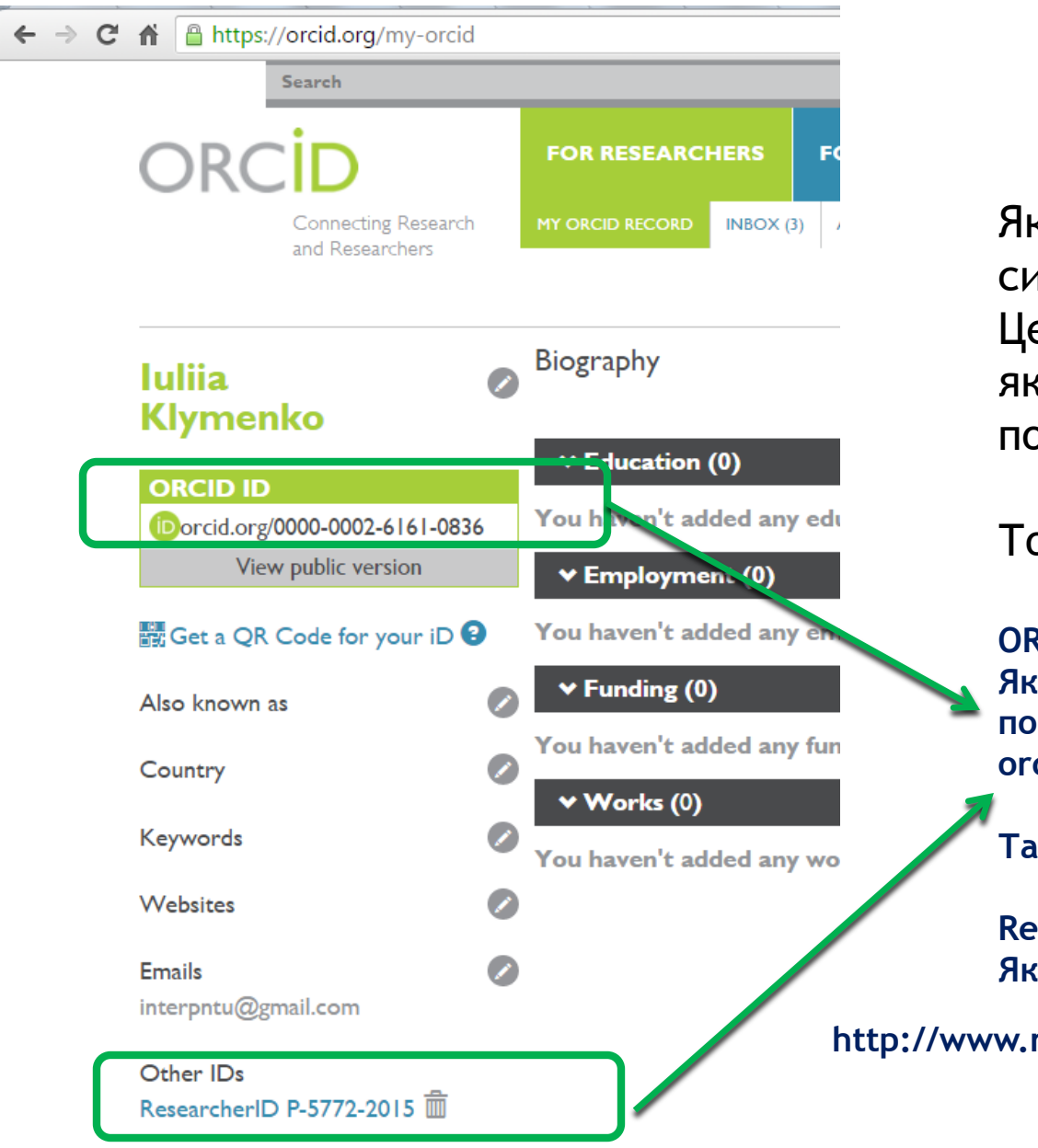

Як ви бачите все успішно синхронізовано. Це саме та інформація, яка необхідна для Вас при поданні статті.

Тобто в даному випадку

ORCID ID/0000-0002-6161-0836 Який можна зазначити як гіпер посилання orcid.org/0000-0002-6161-0836

Researcherid P-5772-201 Як посилання виглядає так

http://www.researcherid.com/rid/P-5772-2015

## ДЯКУЄМО ЗА УВАГУ !

Національний контактний пункт програми ЄС "Горизонт 2020" при Полтавському національному технічному університету імені Юрія Кондратюка

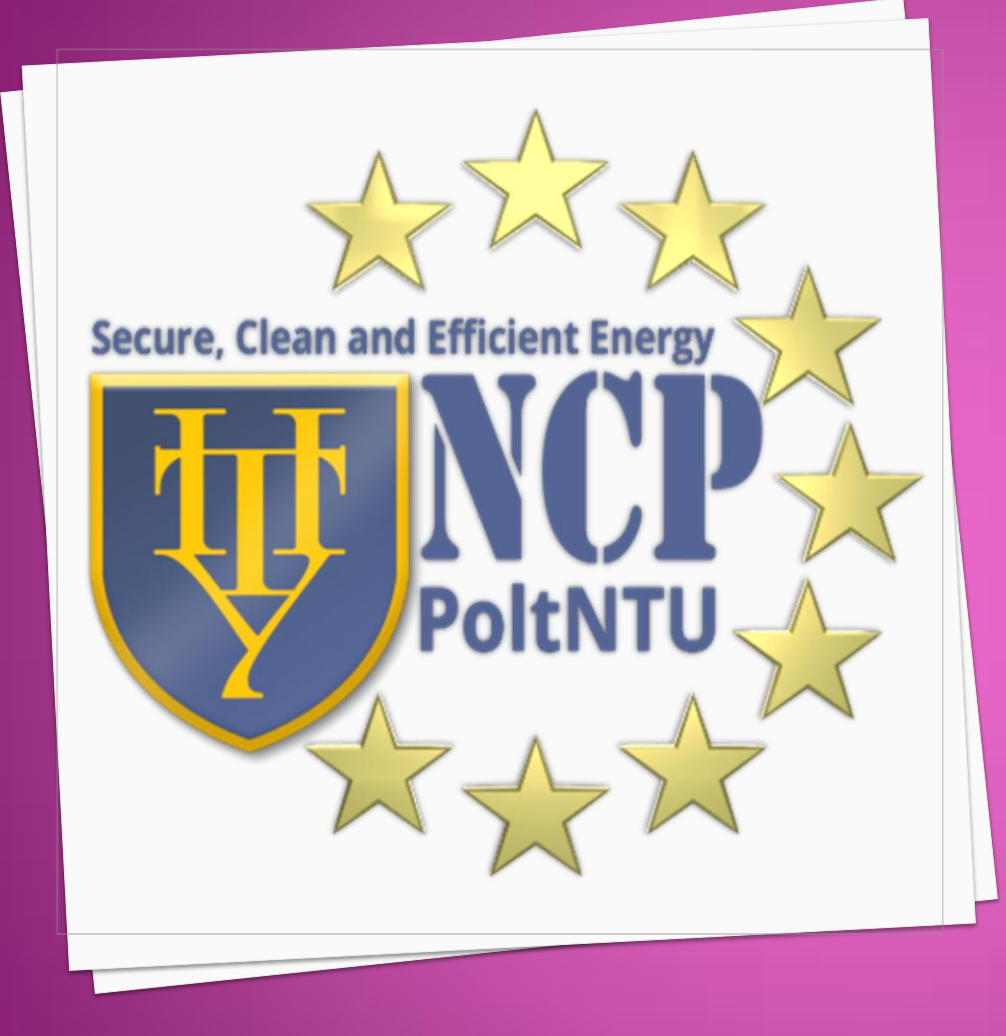

http://2020.pntu.edu.ua/